## Falsche/andere Zeitzone bei Terminanfragen

Publiziert <u>it-support@fhnw.ch</u> allgemeine Anleitung Benutzerdokumentation

Sie erhalten eine Terminanfrage im Outlook und werden aufmerksam gemacht, dass der Sender eine andere Zeitzone verwendet.

## <-- zu allen Artikeln rund um E-Mail

Die Zeitzone wird vom Client bestimmt, auf welchem die Terminanfrage erstellt wurde.

Erhalten Sie Einladungen mit folgendem Vermerk, ist bei den AbsenderInnen eine andere Zeitzone als bei Ihnen eingestellt.

| ✓ Zu:  | sagen 🔻 ? Mit Vorbehalt 👻 Ablehnen 👻 🌄 Andere Zeit vorschlagen 👻 📆 Kalender                                                                                                    |                             |
|--------|----------------------------------------------------------------------------------------------------|-----------------------------|
| $\sim$ | NTP1 Test Elnladung                                                                                                    |                             |
| Bitt   | -<br>e um Antwort.<br>se Besprechung wurde an Ibre aktuelle Zeitzone angenasst. Ursprünglich wurde sie in der folgenden Zeitzone erstellt: (UTC+01:00) Belgrade. Bratislava. B | udanest Liubliana Praque    |
|        |                                                                                                    |                             |
| Zeit   | Dienstag, 11. Juli 2017 11:00-13:30 Ort wgew                                                                                                    |                             |
| 11     | NTP1 Test Elnladung<br>wgew                                                                                                    |                             |
| 12     |                                                                                                    | Abgesagt: Test Zeitzone; ae |
| 13     |                                                                                                    |                             |

Falls Sie darauf angewiesen sind, dieselbe Zeitzone einzustellen, wie die Person, welche Ihnen die Termin-Anfrage gesendet hat, oder sollten sie sich über längere Zeit im Ausland befinden, können Sie die Zeitzone wie folgt anpassen:

## -----WINDOWS------

Bei Windowssystemen finden Sie die Zeitzonen unter "Datum & Zeit" wählen Sie "(UTC+01:00) Amsterdam, Berlin, Bern ......" oder die andere gewünschte Zeitzone aus.

Anschliessend kontrollieren Sie im Outlook unter den Optionen --> Kalender, ob die korrekte Zeitzone ausgewählt ist.

-----APPLE------

Bei Apple OSX Systemen finden Sie die Zeitzonen unter "Datum & Zeit" wählen sie "(GMT+01:00) Zürich......" oder die andere gewünschte Zeitzone aus.

Anschliessend kontrollieren sie im Outlook unter den Optionen --> Kalender, ob die korrekte Zeitzone ausgewählt ist.

## <-- zu allen Artikeln rund um E-Mail

publiziert: 11. Juli 2017 11:47 Service: S0005 - E-Mail inkl. L-Mailer | Exchange und Frontend